# 온라인 화상교육(zoom) 사용 매뉴얼

# 누리과정 비대면연수용

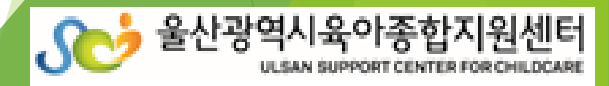

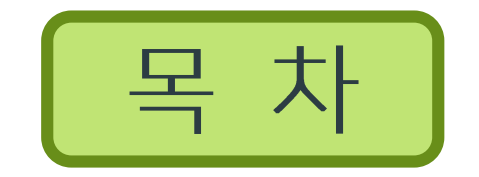

# 2. Zoom 프로그램 실행

# 3. Zoom 온라인 강의 수강

# 4. 교육 전 확인 사항

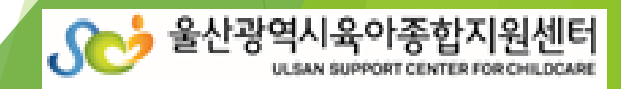

#### 웹사이트

#### Zoom Meetings - Zoom @ 번역보기

#### https://www.zoom.us/meetings 👻

Zoom Meetings & Chat Enterprise video conferencing with real-time... Join anywhere, on any device Z oom Meetings syncs with your calendar system and... Customers who switch to Zoom report an incr ease in performance, trust, and...

#### <u>Zoom 트위터</u> 🕝 💮 번역보기

#### https://twitter.com/zoom\_us

약 108만 명의 팔로워를 보유한 Zoom의 트위터, 약 2만 개의 트윗이 있습니다. Bringing the world together, one meeting at a time. Join us at #Zoomtopia http://zoomtopia.com

#### <u>화상 회의, 웹 회의, 웨비나, 화면 공유 - Zoom</u>

#### https://www.zoom.us/ +

회의 참가 · 무료로 가입하세요 · 요금제 및 가격 책정 · Zoom Rooms 클라이언트 · 데모 요청 Zoom은 모바일, 데스크톱 및 회의실 시스템에서 화상 및 오디오 회의, 채팅 및 웨비나를 위한 쉽고 안정적인 클라우드 플랫폼을 제공하는 최신 기업용 비디오 통신의 선두 주자입니다. Zoom Rooms는 전 세계적으로 0 사회실, 컨퍼런스 룸, 허들룸 및 교육장과 임원실 및

웹사이트 더보기 >

<u>도움말</u>

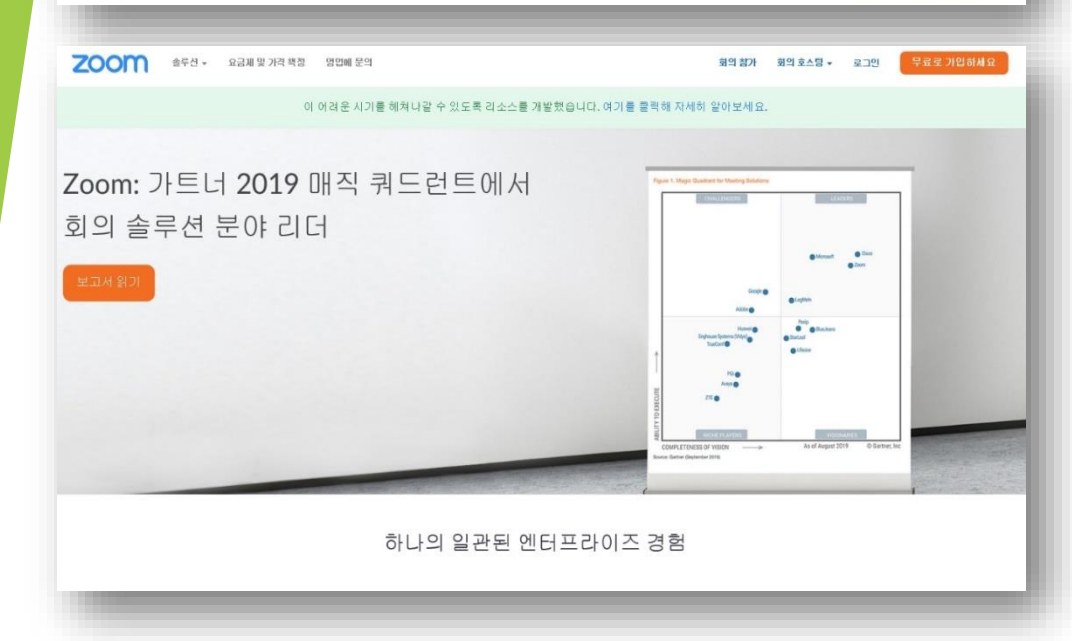

## ➡ 인터넷 검색포털 사이트에서 'Zoom' 검색

### ➡ Zoom 사이트 열기 (https://zoom.us/)

**ZOOM** 솔루션 - 요금제 및 가격 책정 영업에 문의

회의 참가 회의 호스팅 🗸 로그인

#### 이 어려운 시기를 헤쳐나갈 수 있도록 리소스를 개발했습니다. 여기를 클릭해 자세히 알아보세요.

| 킬보                             | 다운로드                                       | 영업                                      | 지원                      | 언어         |
|--------------------------------|--------------------------------------------|-----------------------------------------|-------------------------|------------|
| loom 블로그<br>1객<br>loom 팀       | 회의 클라이언트<br>Zoom Rooms 클라이언트<br>브라우저 확장    | 1.888.799.9666<br>영업에 문의<br>요금제 및 가격 책정 | Zoom 테스트<br>계정<br>지원 센터 | 한국어 ✔      |
| H용정보<br>통합<br>가트너              | Outlook 플러그인<br>Lync 플러그인<br>iPhone/iPad 앱 | 데모요청<br>웨비나및 이벤트                        | 라이브 교육<br>피드벽<br>문의처    | 통화         |
| nvestors<br>한도 자료<br>Aedia Kit | Android 앱<br>Zoom 가상 백그라운드                 |                                         | 접근성<br>개인정보 보호 및 보안     |            |
| '법비디오<br>브랜드 지침                |                                            |                                         |                         | 🚯 in 🕑 🗖 f |

### ➡ 제일 하단 [다운로드] 메뉴에서 '회의 클라이언트' 클릭

| 1. Zoom 프로그램 설치                                                                                                    |                                                                                                    |
|----------------------------------------------------------------------------------------------------|----------------------------------------------------------------------------------------------------|
| 호주선 • 요금제및 가격 핵정 영업에 문의 회의 함가 회의 호스팅 • 로그인 무료로 가입하세요                                                                                             |                                                                                                    |
| 다운로드 센터 마관리자용다운로드 +                                                                                                    |                                                                                                    |
| 회의용 Zoom 클라이언트<br>첫번째 Zoom 회의를 시작하거나 이 회의에 참석하면 웹 브라우저 클라이언트가 자동으로 다<br>운로드를 시작하는데, 여기서 수동으로 다운로드할 수도 있습니다.<br>다운로드 버전 5.3.0 (52670.0921)        | Image: Second second second |
| Microsoft Outlook용 Zoom 플러그인<br>Outlook를 Zoom 플러그인은 한 번만 클릭해 회의를 시작 또는 예약할 수 있는 단추를<br>Microsoft Outlook 도구 모음에 설치합니다.<br>다운로드 버전 5.3.52553.0918 | <ul> <li>물 44</li> <li>등 48</li> <li>등 48</li> <li>등 58</li> <li>등 58</li>     &lt;</ul>                                                                                                    |
| 월에서 Outlook용 추가 기능으로 Zoom 추가                                                                                                    |                                                                                                    |

회의용 zoom 클라이언트 '다운로드' 클릭
 사이트 하단 팝업에서 '다른 이름으로 저장' 클릭
 '바탕화면'에 저장

### <바탕화면>

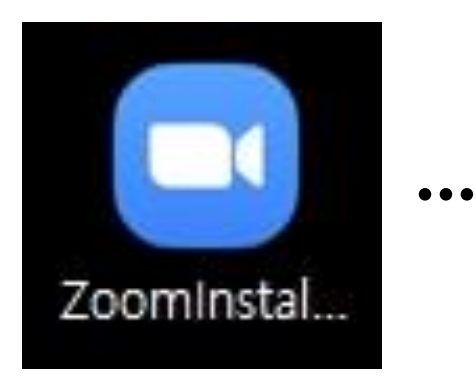

| U          |  |
|------------|--|
| Installing |  |
| 24%        |  |
|            |  |
|            |  |
|            |  |

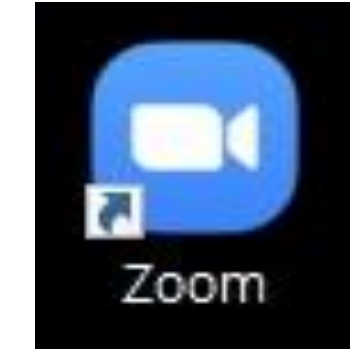

Zoom 프로그램 설치전 파일 Zoom 프로그램 설치후 파일

# 2. Zoom 프로그램 실행

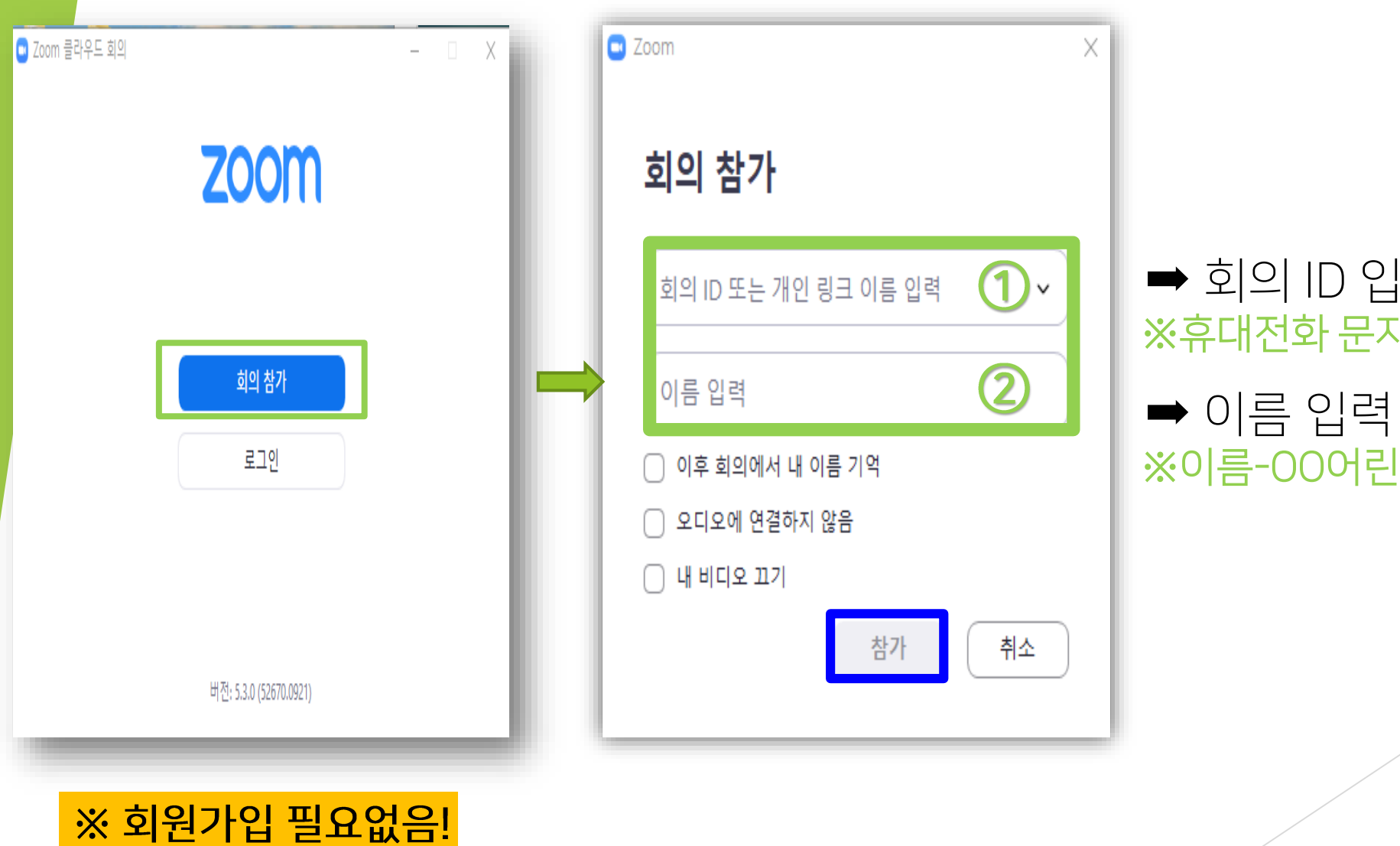

➡ 회의 ID 입력 ※휴대전화 문자 참조

※이름-00어린이집

# '회의 암호' 입력 <u>※ 휴대전화 문자 참조</u>

### 입장 승인 전 대기 화면 ※ <mark>사전 신청자만 개별 승인 예정</mark>

| 9 회의 암호 입력 X | C Zoom 회의 -                             |  |
|--------------|-----------------------------------------|--|
| 회의 암호 입력     |                                         |  |
| 회의 암호        | 잠시 기다려 주십시오. 회의 호스트가 곧 귀하를 들어오게 할 것입니다. |  |
|              | 울산광역시육아종합지원센터의 Zoom 회의<br>2020-09       |  |
| 회의 참가 취소     |                                         |  |
|              | 점퓨터 오디오 테스트                             |  |

# 2. Zoom 프로그램 실행

### ① 비디오 테스트 ※ 비디오를 사용하여 참가 선택

# ② 오디오 테스트※ 컴퓨터 오디오로 참가 선택

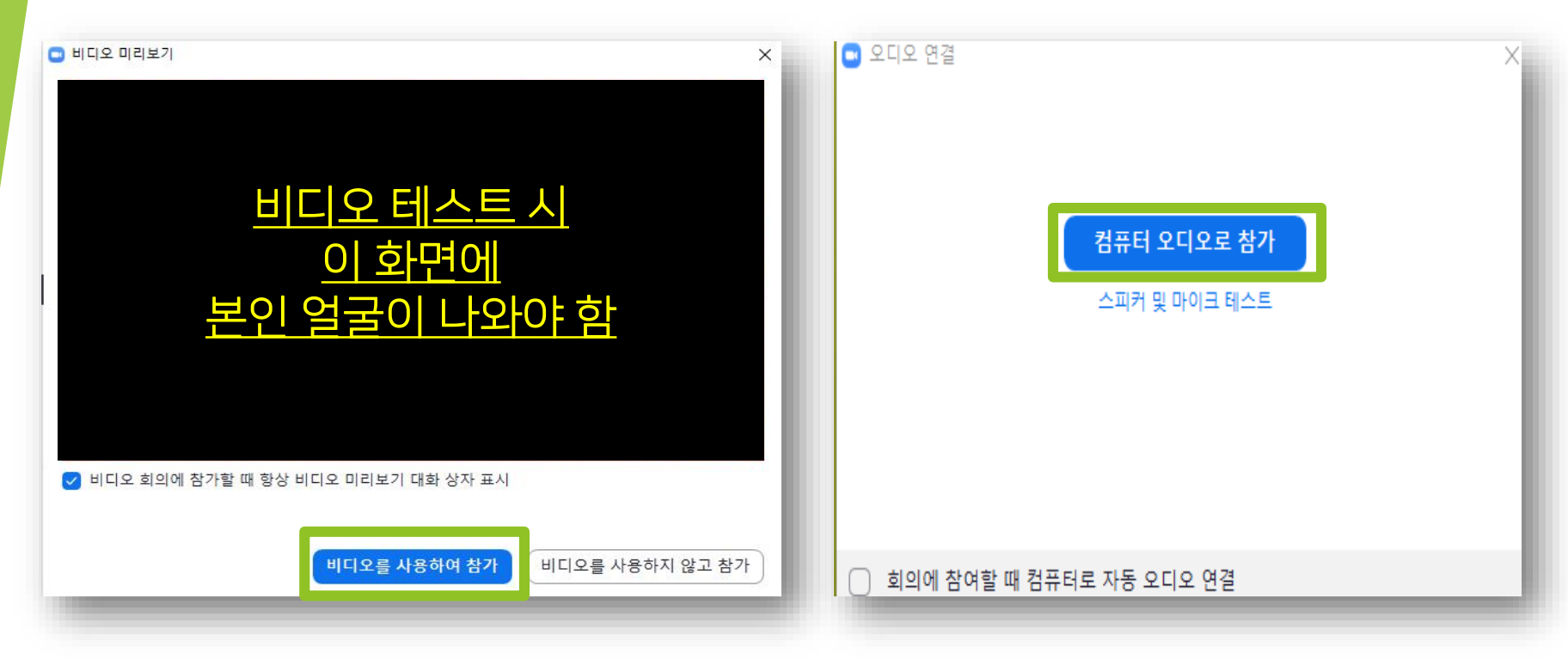

# <입장 전 체크>

# 3. Zoom 온라인 강의 수강

# 3. Zoom 온라인 강의 수강

### <대기실 체크>

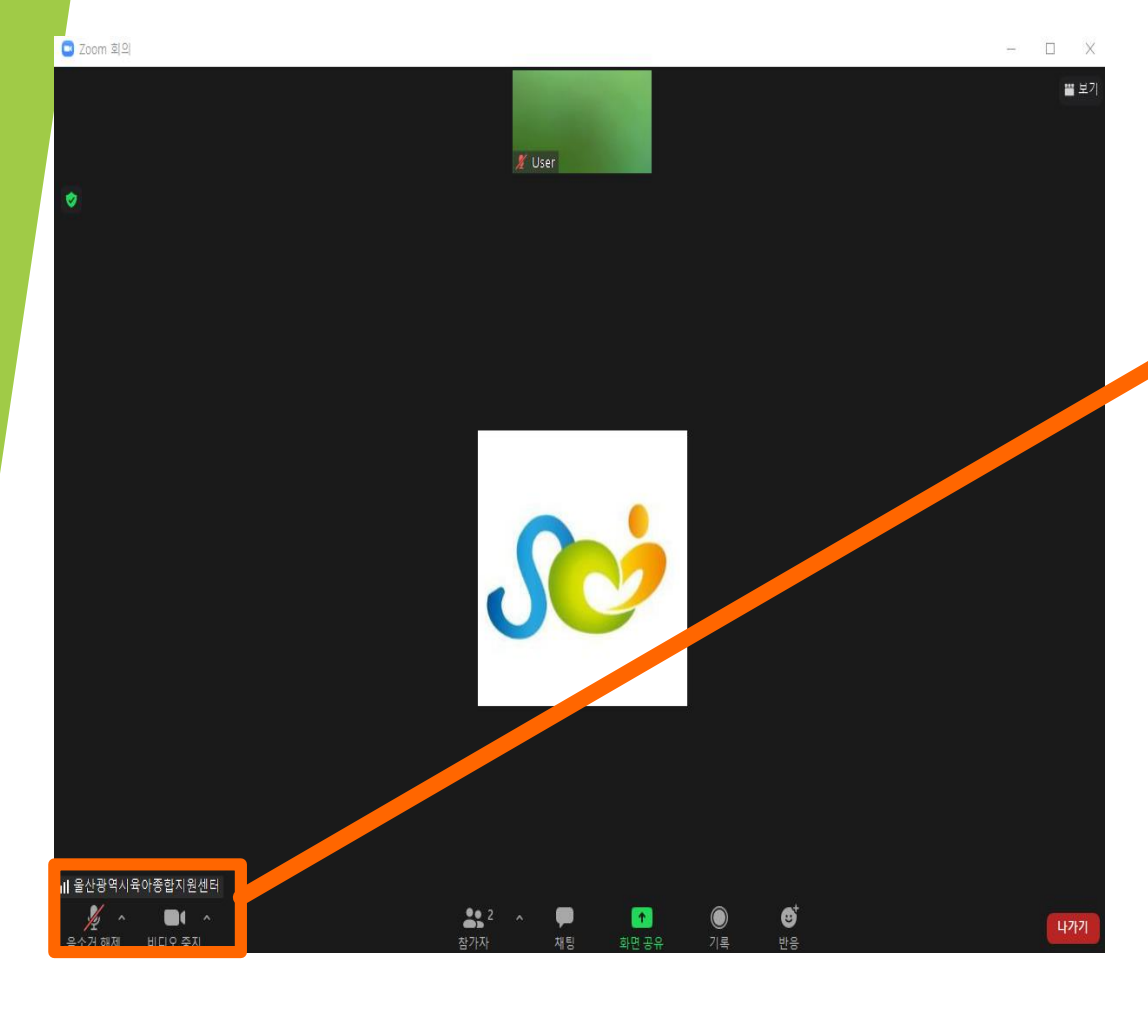

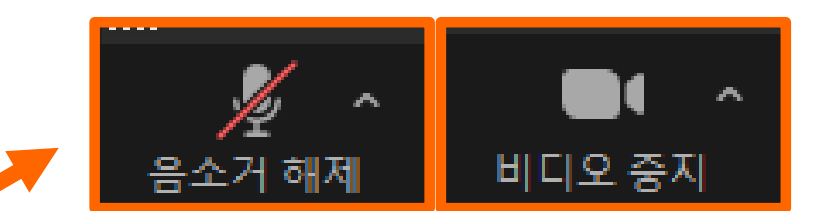

### 교육 참여 전 반드시 <u>음소거 해제/비디오 중지</u>확인 ※ 위에 제시된 아이콘과 같은 모양으로 설정

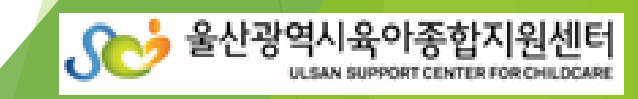

- 연수 교재는 누리과정 포털 사이트에서 다운로드 가능: <u>https://i-nuri.go.kr</u>
- 화상 캠 상태 점검 필수, 화면 얼굴 식별이 가능하여야 출석 인정 및 수료 가능
- 교육 당일 시작 30분 전까지 접속하여 음량, 영상 등 확인 필수

# 3. 수강관련 시스템 사전 점검

- <u>접수 시 본인 휴대전화번호 반드시 확인</u>
- 접수 시 기재한 휴대전화로 채널주소, 회의 아이디, 회의 암호 전송 예정

# 2. 별도의 회원가입이 필요 없음

- 인터넷 또는 wi-fi(와이파이) 연결상태
- 온라인 화상교육 수강이 가능한 기기(노트북, 태블릿PC 중 1인 1개)

### 1. 필수 준비물 확인

# 4. 교육 전 확인 사항

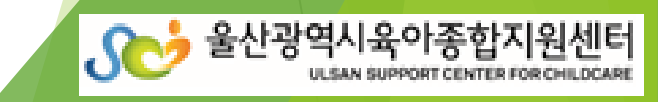

- 울산광역시육아종합지원센터 전화 266-4173(사무실 연결 1)로 연락바랍니다.

# 5. 기타 교육관련 문의사항

① 실외 또는 이동 중 수강 시 ② (평일연수) 보육 중 수강 시 ③ 참여자 변경 시

★다음 상황 시 미수료 처리

★강의 중 화면 이탈 시 출석 불인정 ※연수 진행 중 진행요원이 화면으로 수시 확인

★1~3차 출석 확인(1회라도 미출석 시 미수료), 화면에 얼굴이 식별 가능해야 출석 인정

- 3차 출석확인: 강의 종료 후 만족도 조사 18시 00분까지 제출 시

- 2차 출석확인: 오후 14시~14시 20분 사이 재입장 시

※ 입장 시 사용자명을 '이름-ㅇㅇ어린이집'로 작성하여야 강의실 입장 가능

- 1차 출석확인: 입장 시부터 9시 20분까지

4. 출석 확인 방법 ➡ 아래사항 모두 확인되어야 출석 인정

# 4. 교육 전 확인 사항